## How to Create a New myPay Account

1. Click the "Forgot or Need a Password?" link on the *myPay* homepage to request a temporary password.

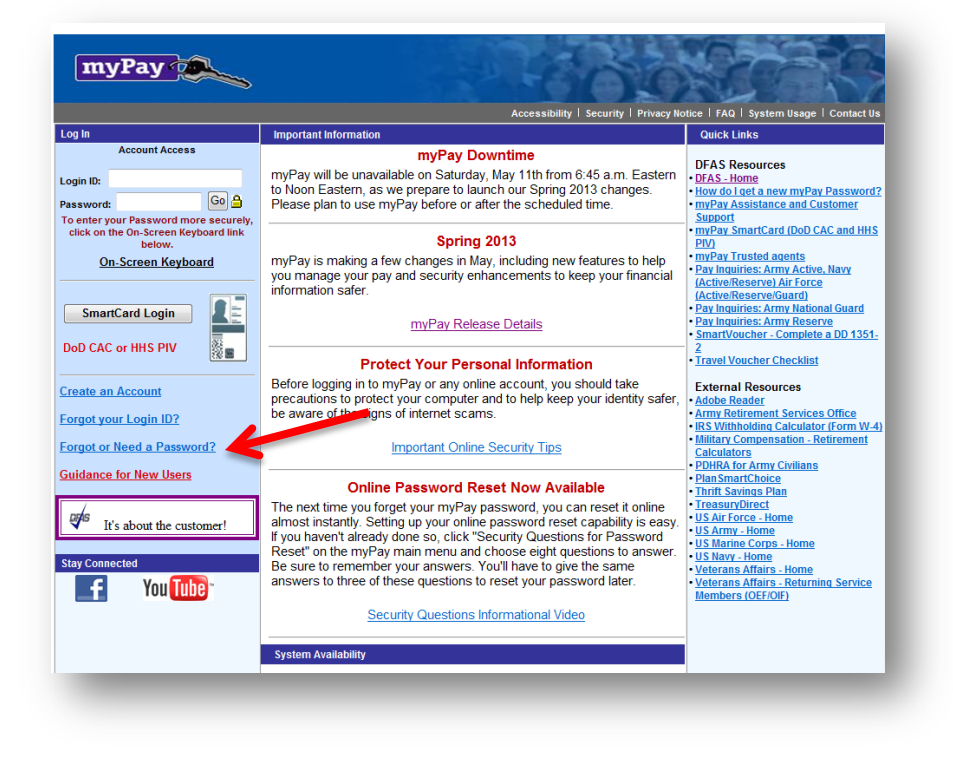

2. Enter your login ID or Social security Number and click the "Yes" button on the bottom right side of the page

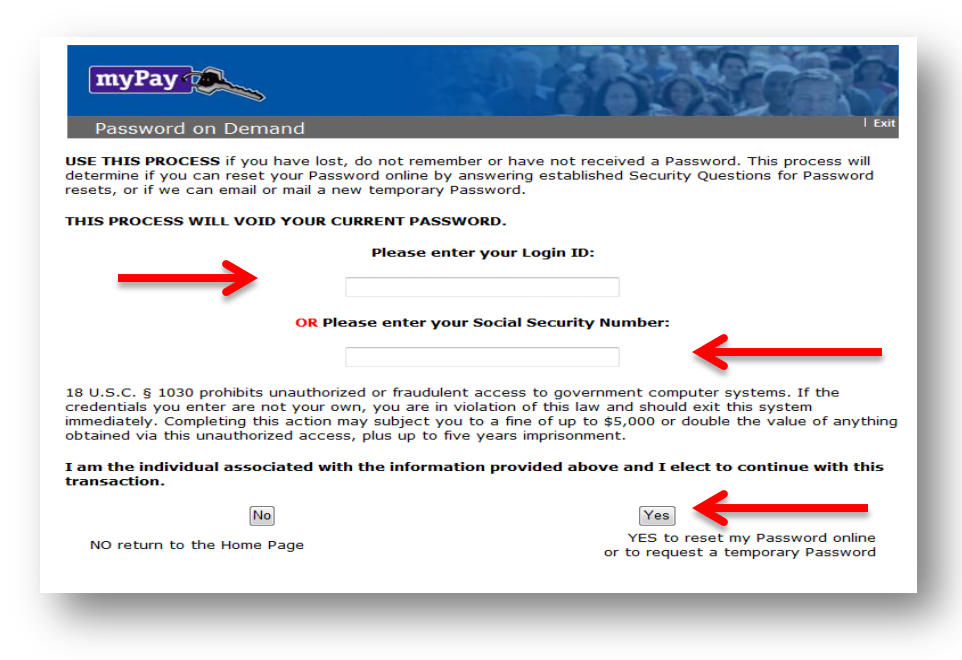

3. Choose "mail to my address of record with Military Retired" and click the "Send me a Password" button. Your temporary password will be mailed to your address on record with Retired and Annuitant Pay. You should receive it in about 10 business days.

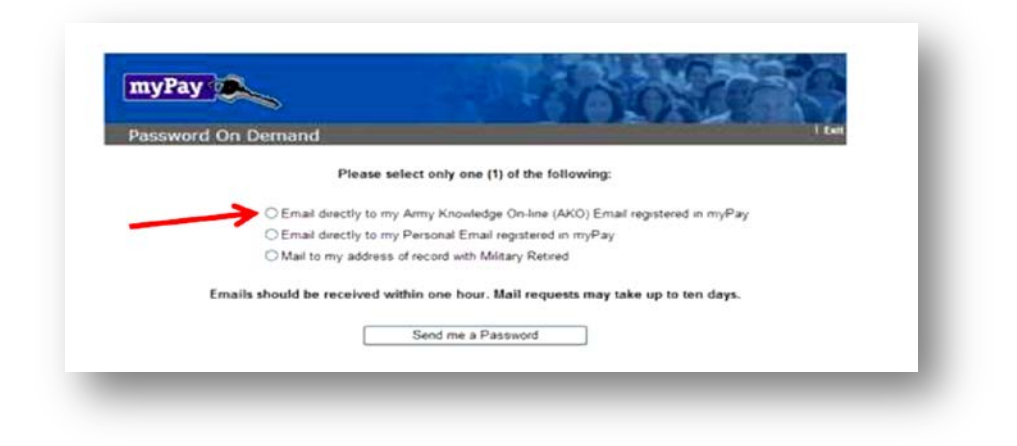

4. Once you receive your temporary password, return to *myPay* homepage and click the "Create an account" link.

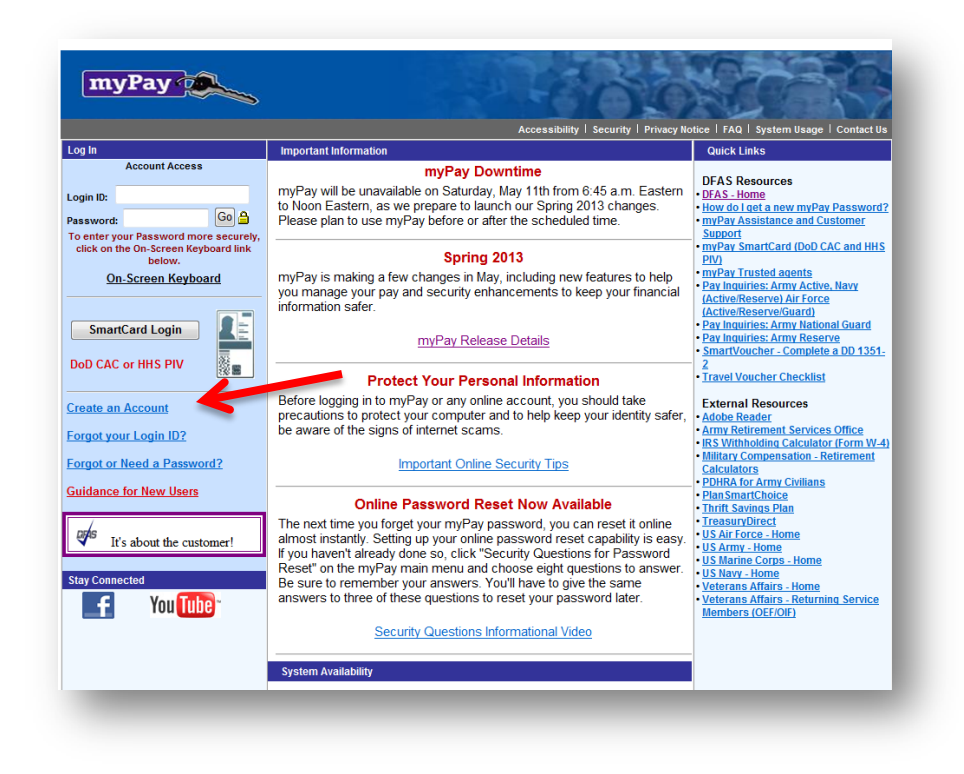

5. Create your account by entering your Social Security Number and your temporary password and click the "Accept/Submit" button.

| myPay 🐢       | -                                    |                                                     |                        | 30   |
|---------------|--------------------------------------|-----------------------------------------------------|------------------------|------|
| Create your A | ccount Access                        |                                                     |                        | Exit |
|               | This feature is fo<br>created a Logi | r customers who have no<br>n ID for account access. | ot                     |      |
|               | Enter your SSN:                      |                                                     | ]                      |      |
|               | Enter Password:                      |                                                     |                        |      |
| <u>To e</u>   | nter your Password more sect         | urely, click here for the On-S                      | <u>creen Keyboard.</u> |      |
|               | 7.0                                  |                                                     |                        |      |
|               | _                                    | _                                                   |                        |      |

6. You will be prompted to create a Login ID and a permanent password.

| myPay 👔                                                                                                    | <b>L</b>                                                                                                    |                                                                                                    |
|----------------------------------------------------------------------------------------------------|----------------------------------------------------------------------------------------------------|----------------------------------------------------------------------------------------------------|
| Security                                                                                                    | equirements you are require                                                                                                    | l to establish a Login ID                                                                                           |
| Jue to security k                                                                                                    | equirements, you are required                                                                                                    | i to establish a Login ib.                                                                                          |
| <ul> <li>Step 1: Create Lo</li> <li>Must not be less</li> <li>May contain alphisign, underscore, d</li> <li>Cannot be 9 num</li> <li>HINT: An email a</li> </ul> | ygin ID<br>than 6 or greater than 129 cha<br>a or numeric or a combination o<br>lash, period and apostrophe. Spa<br>ubers.<br>address can be used as a Login I                                    | racters.<br>f alpha/numeric characters. It may also contain the @<br>ices are not allowed within the LOGIN ID.<br>D |
|                                                                                                    | ENTER your Login ID us                                                                                                    | sing your Computer Keyboard                                                                                         |
| 7                                                                                                    |                                                                                                    | //a/J                                                                                                    |
|                                                                                                    | Establish Your<br>Login ID:                                                                                                    |                                                                                                    |
|                                                                                                    | Complete Step 1                                                                                                    | first. Then scroll down.                                                                                            |
| tep 2: Create Pa<br>the PASSWORD MU<br>be 15 to 30 char<br>contain at least<br>contain at least<br>contain at least<br>contain at least<br>change at least       | Assword<br>JST:<br>acters in length<br>two uppercase letters (A-Z)<br>two lowercase letters (a-z)<br>two on umbers (0-9)<br>two of the following special chai<br>four characters from your previo | acters: # @ \$ % ^ ! * + = _<br>us password                                                                         |
| contain spaces<br>be one of your la                                                                                                    | ast ten previous passwords                                                                                                    |                                                                                                    |
| The PASSWORD wil                                                                                                    | ll expire in 60 days.                                                                                                    |                                                                                                    |
| 1                                                                                                    | Enter your Password:                                                                                                    |                                                                                                    |
|                                                                                                    |                                                                                                    |                                                                                                    |
| -                                                                                                    | Re-Type your Password:                                                                                                    |                                                                                                    |
|                                                                                                    | Re-Type your Password:<br>To enter your Password more secu                                                                                                    | rely, click here for the On-Screen Keyboard.                                                                        |
|                                                                                                    | Re-Type your Password:<br>To enter your Password more secu                                                                                                    | rely, click here for the On-Screen Keyboard.                                                                        |

7. Your Login ID and password are the keys to keeping your retired pay account current, so be sure to remember them!